# 科研成果系统录入操作指南

#### 一、发表学术论文的系统录入方法

功能菜单:科研--科研管理--发表学术论文登记

操作说明: (请认真阅读列表下方的蓝色说明)

说明: 1. 所有科研成果, 只允许本校学生排名第1的学生进行系统网上登记。

排名靠后的成果,请联系"本校学生排名第1的学生"的成果获得人进行系统网上登记,登记
 人将所有成员添加完整后,系统会自动识别到所有成员名下。

a. 学生点击" 🐨 新增" 按钮, 完善基本数据, 请注意署名单位仅填写单位名称,

| 简都经<br>CAPITAL UNIVERSITY                                                                                                    | 祷留易 <b>よ</b><br>DFECONOMICS AND B                    | と学 研<br>NUSINESS                                                                                 | 究生信息                                                    | 数字化管理系统              |                                         |                                 |                                                 |    |                                              |                    |                         |                                   |     |
|----------------------------------------------------------------------------------------------------|------------------------------------------------------|--------------------------------------------------------------------------------------------------|---------------------------------------------------------|----------------------|-----------------------------------------|---------------------------------|-------------------------------------------------|----|----------------------------------------------|--------------------|-------------------------|-----------------------------------|-----|
| 首页   培养   学位   科                                                                                                    |                                                      |                                                                                                  |                                                         |                      |                                         |                                 |                                                 |    |                                              |                    |                         |                                   |     |
| 科場管理            2 发表学术论文管记         回處單克養玩交登记           回處單克養玩交登记         回義博会問記           四 装得专知信息登记         算法常作信息登记           申 科利項目信息登记         時           中 科利項目信息登记         管理合意记           ● 校介会议规名管理         會会記           ● 校介会议规名管理         ● 论文期刊信息重调 | 论文列表<br>选择 [<br>]<br>]<br>(<br>]<br>_<br>之<br>:<br>] | 其:2条           少         论文题目           5         论文题目           6         论文题目           所有科研成果 | 学术论文登记<br>论文题目<br>本人排名<br>号师是<br>第一作者<br>作者署名单位<br>刊出日期 | 查           首都经济贸易大学 | <u>安ま</u> 陸よ込す<br>><br>■<br>■<br>■<br>■ | 文<br>(<br>2<br>2<br>3<br>5<br>5 | 0 记日期<br>2018-06-15<br>2020-03-23<br>2020-03-23 | 各注 | 9年載           待审           待审           员名下。 | <b>院</b> 庫特市<br>特市 | 说明<br>学校科研核<br>通过<br>待审 | 新增<br>学中<br>存<br>存<br>市<br>存<br>市 | 9 H |
| 活动实践 🛛 🖇<br>第5周 星期一                                                                                                    |                                                      |                                                                                                  |                                                         |                      |                                         | 1                               |                                                 |    |                                              |                    |                         |                                   |     |

不具体到部门 (例如: 首都经济贸易大学), 最后点击保存;

- b. 点击" <sup>☞</sup>"按钮具体完善各个栏目,注意转换页面时要先保存当前页面信息;
   完善后,确认提交,请将"基本信息"页面的提交状态修改为"已完成",进行正式提交。
- c. 涉及到校内认定及核心级别以上的期刊,刊物选择请务必使用搜索功能,点击"<</li>
   37 录入,否则系统将不能匹配正确的期刊等级,影响学位及科研成果 奖学金申请,另外,请仔细核对系统的 ISSN 号和自己所发表刊物是否一致。

| 基本信息 收            | 录、作者 摘要、附件 审核     | 意见         |        |              |                  |                   | 3-2019第二学期 | 14:57:4 | 4 💈 |
|-------------------|-------------------|------------|--------|--------------|------------------|-------------------|------------|---------|-----|
|                   |                   |            |        |              |                  | 保存                |            |         |     |
| 论文题目              | 论文题目              |            |        |              |                  |                   |            |         |     |
| 论文<br>英文名称        |                   |            |        |              | 所属<br>—级学科请选择    | ~                 | 查询 🗌 包括    | 6存档生    |     |
| 论文关键字             | 玩儿微微,为,为为,,为      |            |        | 选择期刊         |                  |                   |            |         |     |
| 论文类型              | 期刊 🖌              | 论文类别       | 学术研究   | 关键字(剘        | 刑名称): 经济研究       | 查询查询不             | 到请在下方输入集   | 肝川名称并送  | Ł   |
| 期刊或<br>会议名称       | 人民日报理论版           |            |        | 择等级,         | 点击"直接输入"         |                   | date (en   |         |     |
| ISSN <del>号</del> | CN号 11-0065 ISBN号 |            |        | 期刊名称请选择      | - ~              |                   | 寺级:        |         |     |
| 刊物年号              | 刊物卷号 刊物期          | 号 开始]      | 页数 0 : | ISSN号:       | CN号:             | ISE               | 3N号:       |         |     |
| 发表范围              | 国外学术期刊 🖌          | 刊出日期       | 2018-0 | 直接轴          | 俞入               |                   |            |         |     |
| 署名单位              | 首都经济贸易大学          | 学校<br>累々排々 | 1 学    | 信息列表         | 共:17条            |                   |            |         |     |
|                   |                   | 4101110    | 0      | 期刊名称         | 主办单位             | ISSN              | CN号        | ISBN    |     |
| 依托项目              | •                 |            |        | 数重经济<br>研究   |                  |                   |            |         | Ø   |
| 提交状态              | 已完成 🗸             | 备注         |        | 经济研究         | 中国社会科学院经济研究所     | 0577-91           | 54         |         | Ø   |
| 作者数量              | 1                 | 登记人        | 测试2    | 数里经济<br>技术经济 | 中国社科院数量经济与技术经济研究 | <b>定所 1000-38</b> | 94         |         | 0   |

d. 录入作者时,如作者中涉及到校外人员,请在作者类别处选择"校外",直接录入,如作者中涉及本校教师或学生,请务必使用搜索功能,点击"♀"来添加,如遇重名情况,请注意选择正确的工号或学号对应的姓名。因后期答辩、科研成果奖学金申请关联科研成果时,导师是否为一作将通过系统自动判断,如此处填写错误,将影响到后面的系统匹配,请务必仔细核对。

| 🌇 首都徑海貿易                                                         |                             |           |           |        |           |         |         |          |              |              |        |
|------------------------------------------------------------------|-----------------------------|-----------|-----------|--------|-----------|---------|---------|----------|--------------|--------------|--------|
|                                                                  | 阿牙ガタグ<br>Of Economics and I | 添加作者      |           |        | ×         |         |         |          |              |              |        |
| 首页   培养   学位   利                                                 | 斗研   奖助                     | 作者类别:  使内 | 校外 关键字: 0 | 000 査询 | ◉ 教师 ◎ 学生 | :励及学位:) | 0       | 20第二尊    | 期 下午:        | 1:40:04 🔮    | £录:25分 |
| 科研管理 🔗                                                           |                             | 教师编号      | 教师姓名      | 院系名称   | 职称 选择     | 备注      |         |          |              |              |        |
| ■ 发表学术论文登记                                                       |                             | 0000      | 待定        | 研究生院   | 0         |         |         |          |              |              |        |
| <ul> <li>成果克養状奖登记</li> <li>获得专利信息登记</li> <li>学术著作信息登记</li> </ul> | 论文列表                        |           |           |        |           | *       |         |          | 3 说明 🔮       | 新增 👿         |        |
| <ul> <li>科研项目信息登记</li> <li>讲座信息登记管理</li> </ul>                   | 选择                          |           |           |        |           |         | ļī<br>Ķ | 院系<br>审核 | 学校科研<br>奖励审核 | 学校学位<br>申请审核 |        |
| 校内会议报名管理                                                         |                             |           |           |        |           |         | ï       | 待审       | 待审           | 待审           | 7      |
| ■ 论文期刊信息查询                                                       |                             |           |           |        |           |         | ł.      | 待审       | 通过           | 待审           | 2      |
|                                                                  | □ 全选                        |           |           |        |           |         |         |          |              |              |        |
|                                                                  | 说明: 1.<br>2.                |           |           |        |           |         |         |          |              |              |        |
|                                                                  |                             |           |           |        |           |         |         |          |              |              |        |
|                                                                  |                             |           |           |        |           |         |         |          |              |              |        |
|                                                                  |                             |           |           |        |           |         |         |          |              |              |        |
|                                                                  |                             |           |           |        |           |         |         |          |              |              |        |
| 活动实践 🛛 💝                                                         |                             |           |           |        |           |         |         |          |              |              |        |
| 第5周 星期一                                                          |                             |           |           |        |           |         |         |          |              |              |        |

- e. 注意:论文关键字必须输入 3-5 个关键字且关键词之间用","隔开。
- f. 如果论文成果为某项目成果,需选择依托项目(项目信息已录入);如无依托 项目则无需选择。
- g. 请按照顺序填写全部作者,并上传论文电子版。论文上传要求请参照下图说明。

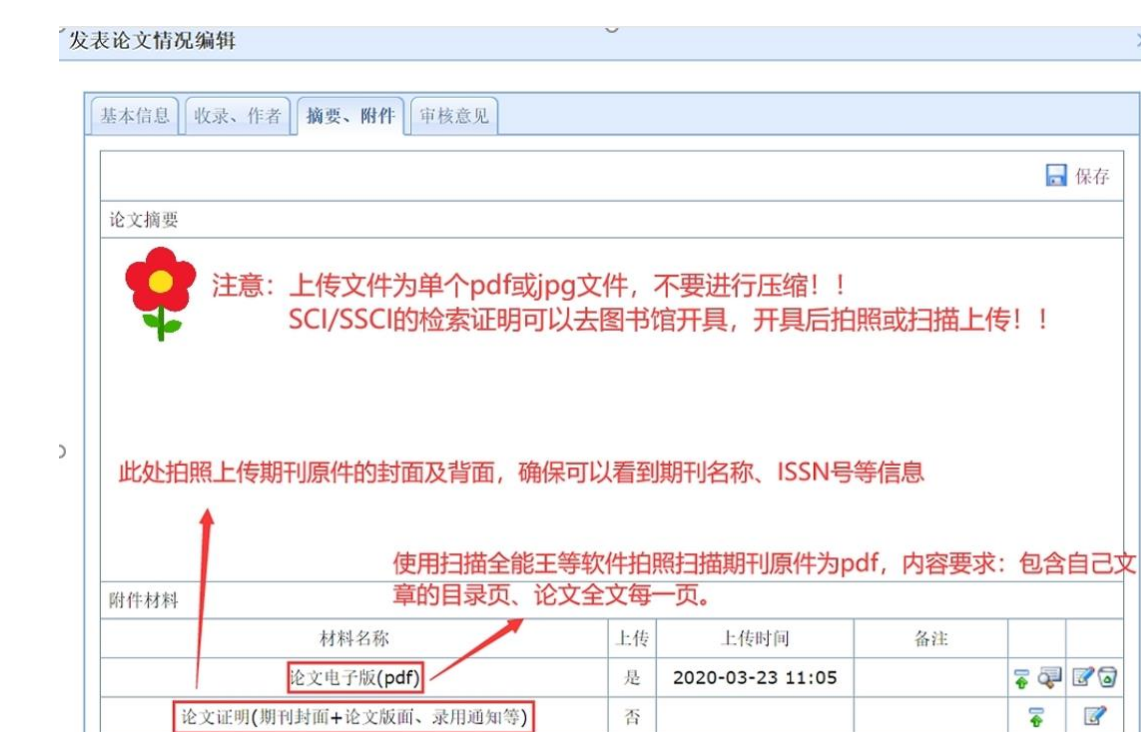

×

-

-

2

2

#### 涉及到学位申请和科研成果奖学金的学术论文系统录入注意事项:

论文收录(如: SCI、EI、ISTP、SSCI及CSSCI)证明

符合申请条件时,需填写上传 如是SCI/SSCI,在此处上传检索证明

涉及一篇论文多名学生作者◆其他

 用于申请学位的论文,作者署名单位必须为"首都经济贸易大学"。如真实署 名为首都经济贸易大学 XX 学院,此处也请填写首都经济贸易大学,以免影响学 位及科研成果奖学金申请时的匹配。

否

否

 用于申请学位的论文,本校署名排名必须为1(即论文的第一作者的第一单位 为首都经济贸易大学);用于申请科研成果奖学金的论文本校署名可以为1(即 论文的第一作者的第一单位为首都经济贸易大学)或者0(即论文的第一作者的 第一单位非首都经济贸易大学)。

| 些本信息 收      | z录、作者 摘要、附件 章 | 軍核意见         |             |                |           |    | 9-2020   | 5-24        | E/5.10 | 10.4F  | × e - 2 |
|-------------|---------------|--------------|-------------|----------------|-----------|----|----------|-------------|--------|--------|---------|
|             |               |              | 提交          | 《状态为"已完成       | 、"系统才受理。  | 保存 | 19-20209 | 97 — -1-791 | T-10   | .10.45 |         |
| 论文题目        | 论文题目          |              |             |                |           |    |          |             |        |        |         |
| 论文<br>英文名称  | lunwentimu    |              |             | 所属<br>一级学科     | 应用经济学     | •  |          | G           | )说明 🔮  | 新增 👿   | 7       |
| 论文关键字       | 关键词,关键词,关键词   |              |             | 语种             | 汉语 (中文) 🔻 |    | 导师       | 院系          | 学校科研   | 学校学位   |         |
| 论文类型        | 期刊▼           | 论文类别         | 学术研究类论文 ▼   | 是否译文           | 否 ▼       |    | 待审       | 待审          | 通过     | 待审     |         |
| 期刊或<br>会议名称 | 产业经济评论        |              | Q           | 期刊等级           | 核心A       |    | 待审       | 待审          | 待审     | 待审     |         |
| ISSN号       | ISBN号 CN号     |              |             |                |           |    | 待审       | 待审          | 待审     | 通过     |         |
| 刊物年号 1      | 刊物卷号 1 刊      | 物期号 1        | 开始页数 1 结束页数 | 数 <b>11</b> 字数 | 11 千字     |    | _        |             |        |        |         |
| 发表范围        | 国内公开发行 🔻      | 刊出日期         | 2019-10-01  |                |           |    |          |             |        |        |         |
| 版面          | 正刊 🔻          |              |             |                |           |    |          |             |        |        |         |
| 作者署名单<br>位  | 首都经济贸易大学      | 论文本校<br>署名排名 | 1论文本校未署名填0  | 检索日期           | 检索        | 报告 |          |             |        |        |         |
| 依托项目        | Q.            |              |             |                |           |    |          |             |        |        |         |
| 提交状态        | 已完成 ▼         | 备注           |             |                |           |    |          |             |        |        |         |
| 提交状态        | 已完成 ▼         | 备注           |             |                |           |    |          |             |        |        |         |

3. "用于申请科研成果奖学金及学位"处,如本篇文章用于申请学位,请务必 勾选为"是"(仅申请学位不申请科研成果奖学金也务必勾选),如未勾选将不能 在答辩申请勾选科研成果时显示(本处内容为系统新增,如科研成果是过去已录 入审核过的则不必重新操作),如论文作者涉及多个学生均满足科研成果的学位 申请条件,只能有一个人在此处选择"是",请作者协商后由科研成果录入人勾 选。"贡献率"处,请按照实际情况填写,满足所有作者的贡献率之和为100的 逻辑关系。请完整填写所有作者信息,作者排名顺序处也请仔细核对,保证所填 写的情况与文章实际情况一致。

| 基本信 | 言息 收录         | <b>&amp;、作者</b> 摘要、附 | 件 审核     | 意见       |          |                    |          |                    |      |        |    |
|-----|---------------|----------------------|----------|----------|----------|--------------------|----------|--------------------|------|--------|----|
| 作者  | 情况 <b>(多1</b> | 个作者时仅一人可用            | 于申请科研    | 开奖励力     | 及学位,     | 请务必正确填写,           | 否则将      | 无法申请               | 青科研奖 | 励及学位!) |    |
| 排名  | 姓名            | 工作单位                 | 技术<br>职称 | 本校<br>教师 | 在读<br>学生 | 用于申请科研成<br>果奖学金及学位 | 通讯<br>作者 | 贡献<br>率 <b>(%)</b> | 类别   | 备注     |    |
| 1   | 测试导<br>师      | 研究生院                 |          | 是        | 否        | 否                  | 否        | 40                 |      |        | 73 |
| 2   | 测试2           | 研究生院                 |          | 否        | 是        | 是                  | 否        | 40                 |      |        | 70 |
| 3   | 测试            | 工商管理学院               |          | 否        | 是        | 否                  | 是        | 20                 |      |        | 20 |
|     |               |                      |          |          |          | 7                  |          |                    |      |        | ÷  |

4. 用于申请科研奖励和学位的必须为同一人,不可多个作者一人用于申请科研奖励,另一人申请学位。涉及到多名学生作者符合申请学位及科研成果奖励条件时, 需填写《科研成果使用分配表》。(研究生院网站-创新实践-下载专区)

## 二、实习报告的系统录入方法

点击科研-活动实践-研究报告专业实习

| <b>爸都能</b><br>Capital University                                                   |   | 記易大学 研<br>OMICS AND BUSINESS        |             |          |          |      |                                                             |                                              |
|------------------------------------------------------------------------------------|---|-------------------------------------|-------------|----------|----------|------|-------------------------------------------------------------|----------------------------------------------|
| 首页   培养   学位   利                                                                   |   |                                     |             |          |          | 欢迎   | <b>迎您:测试2 2019-2020</b> 第二学期                                | 下午2:06:25 登录:51分                             |
| 科研管理 ≫<br>活动实践 ≪                                                                   |   |                                     |             | 专业实习信息登记 | 研究报告专业实习 | ×    | ]                                                           |                                              |
| <ul> <li>三助信息登记</li> <li>校内讲座报名管理</li> <li>拼座信息登记管理</li> <li>并本在今期42分钟理</li> </ul> | 1 | 信息列表 共:2条<br><sup>字</sup><br>号 报告名称 | 第一作者        |          | 1        | 🗖 保存 | 导师 院系 学校<br>审核 审核 审核                                        | <ul> <li>         ·   说明         ·</li></ul> |
| <ul> <li>校内会议报名管理</li> <li>会议信息登记管理</li> </ul>                                     |   | 1 报告名称<br>2 ddd                     | 第一作者<br>ddd | 第一作者     |          |      | 通过         通过         通过           待市         待市         待市 | 2<br>7                                       |
|                                                                                    |   |                                     |             | 第一作者类型   | 请选择▼     |      |                                                             |                                              |

点击"<sup>● 新增</sup>"按钮,填写信息,并点击保存按钮。点击"<sup>☞</sup>"按钮,填写 报告信息,编辑作者信息,上传附件。报告信息根据实际情况填写:

×

专业实习信息登记

| 报告名称             | 实习报告          |       |         |                   |
|------------------|---------------|-------|---------|-------------------|
| 第一作者             | 作者            |       | 第一作者类型  | 本校学生 ▼            |
| 采纳               | 否▼            |       | 采纳对象    | 请选择  ▼            |
| 学科门类             | 经济学  ▼        |       | 一级学科    | 国际商务 ▼            |
| 项目来源             | 无             | •     | 学校署名    | 第一单位 ▼            |
| 字数               | 1             | 万字    | 提交状态    | 修改中               |
| 备注               |               |       | 1       |                   |
| (金田)<br>(合自なオモ港日 | :速古土\\'坦云!'拉如 | 担去戶不參 | 西极政府自 つ | <b>是自坦云</b> 后亥兹才必 |

学科门类和一级学科对应选择本人的专业学位,填写完成后点击保存,继续 填写作者信息、上传附件(报告必传、鉴定没有可不传)。

### 专业实习信息登记

| : | 基本信息         | 作者、降 | 相件             |    |                 |          |          |                    |     |    |  |  |
|---|--------------|------|----------------|----|-----------------|----------|----------|--------------------|-----|----|--|--|
|   | 作者情况         |      |                |    |                 |          |          |                    |     |    |  |  |
|   | 署名顺序         | 姓名   | 学号 <b>/</b> 工원 | 3  | 所属院系            | 本校<br>教师 | 在读<br>学生 | 贡献<br>率 <b>(%)</b> | 备注  |    |  |  |
|   | 1            | 测试   | 1234567        | 89 | 工商管理学院          | 否        | 是        |                    |     | 70 |  |  |
|   |              |      |                |    |                 |          |          |                    |     | ÷  |  |  |
|   | 附件材料         |      |                |    |                 |          |          |                    |     |    |  |  |
|   | 材料名称         |      | :              | 上传 | と 上传时间          |          | 备注       |                    |     |    |  |  |
|   |              | 实习报告 | i              | 是  | 是 2017-10-18 10 |          |          |                    | 7 🛃 | 70 |  |  |
|   | 实习单位鉴定 (扫描件) |      |                | 是  | 2017-10-18 10   | ):29     |          |                    | 7   | 70 |  |  |
|   |              | 其他   |                | 否  |                 |          |          |                    | -   | 2  |  |  |
|   |              |      |                |    | ·               |          |          |                    |     |    |  |  |

# 确认信息无误后,回基本信息页面,点击提交,即完成报告录入。

#### 研究报告专业实习

| 信息列表 共: 1 条 |        |      |        |            |      |          |                      |   |    |         |  |  |
|-------------|--------|------|--------|------------|------|----------|----------------------|---|----|---------|--|--|
| 序号          | 报告名称   | 第一作者 | 第一作者类型 | 提交日期       | 提交状态 | 导师<br>审核 | 导师 院系 学校<br>审核 审核 审核 |   | 备注 |         |  |  |
| 1           | ****报告 | 本人姓名 | 本校学生   | 2017-10-18 | 已完成  | 否        | 否                    | 否 |    | <b></b> |  |  |

X